## オンライン教室 Google Meet への参加方法②スマホ・タブレット編

機種によって表示される画像が異なるかもしれません。ご了承願います。 ①Google Classroom を開きます。×Google Meet ではありません!

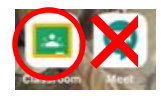

②学級にアクセスし、オンライン教室の時間になったらカメラマークをタップします。

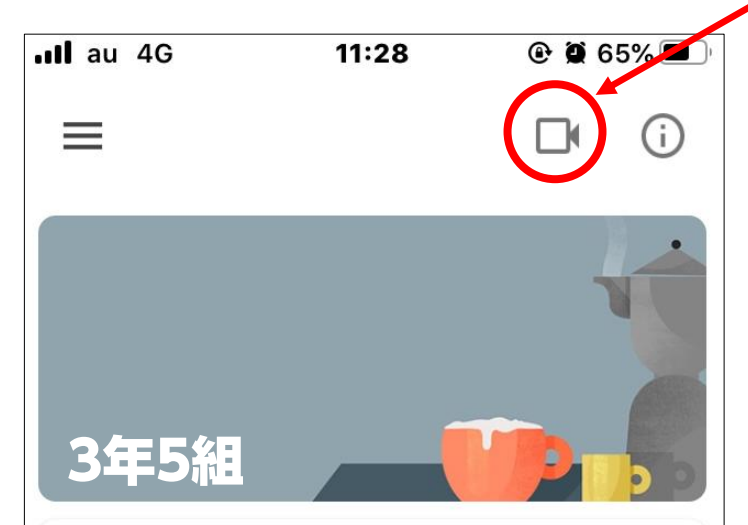

③会議に参加をタップすると オンライン教室に参加するこ とができます。

会議に参加

<mark>注意!Caution! Achtung!</mark>パソコンの方は大丈夫です。 スマホ・タブレットで一度会議室に参加した方はお気をつけください。

2回目以降、クラスルームが自動的に表示され、カメラマークもそのまま残っています。 このままカメラマークをタップすると、前回の教室に入ってしまいます。

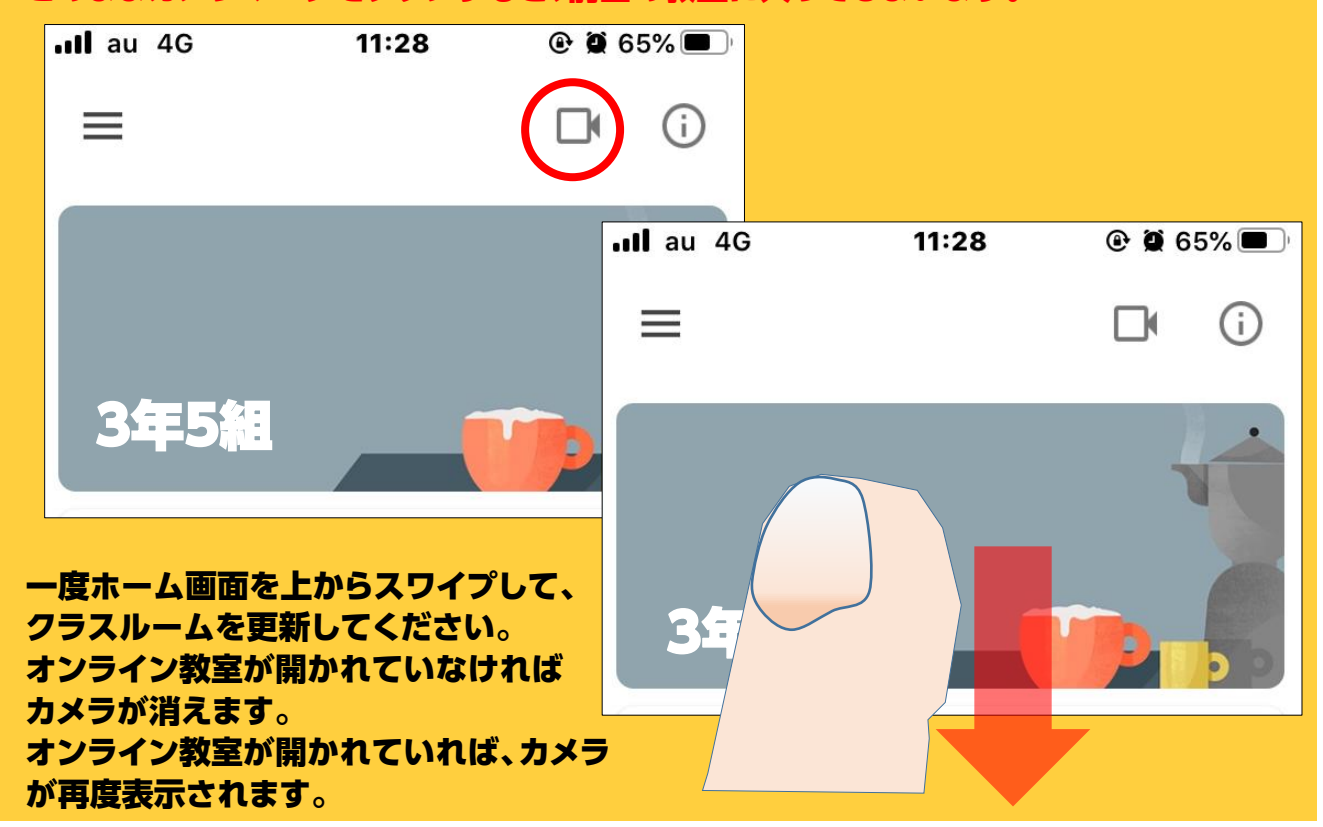